## veoneer

## 820 - Paid/Unpaid Invoices

| 820 |
|-----|
|-----|

Allows suppliers to view/search for paid invoices and see if unpaid invoices are scheduled for payment.

Enter your supplier id in the 'Supplier ID' field at the top of the screen

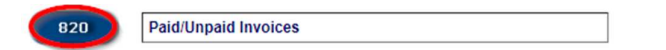

To search for a paid invoice, click on the 'Paid Invoices' button.

| Back Logout | 820                | Invoice Selection        | 0011001100 |
|-------------|--------------------|--------------------------|------------|
|             |                    |                          |            |
|             |                    |                          |            |
|             | Paid<br>Invoices   | Query On Paid Invoices.  |            |
|             | Unpaid<br>Invoices | Query on Unpaid Invoices |            |
|             | Home               | Return to Main Menu      |            |

Enter any search criteria (check number, check amount, etc.) and click the 'Go' button. You can also just use the date range and click 'Go' to search for all paid invoices within that date range

| Go                              | Enter your selection criteria and press the Go button You may<br>leave fields blank. (The wild card "%" is supported for the |
|---------------------------------|----------------------------------------------------------------------------------------------------|
| Check Number:                   | "Packing Slip /ASN / Invoice #")                                                                                             |
| Check Amount:                   |                                                                                                    |
| Packing Slip / ASN / Invoice #: |                                                                                                    |
| Ran / PO Number:                |                                                                                                    |
| From Check Date:                | 11/19/2019                                                                                                    |
| To Check Date:                  | 12/19/2019                                                                                                    |
|                                 | WARNING: Date range > 1 month may result in data load time out.                                                              |

Search results will be displayed.

| This screen will display invoice    | s that have    | been p        | aid. Hig         | ner mon                                 | utor r                        | aeniuti                            | and means have                   |                  | -              |            |           |                      |
|-------------------------------------|----------------|---------------|------------------|-----------------------------------------|-------------------------------|------------------------------------|----------------------------------|------------------|----------------|------------|-----------|----------------------|
|                                     |                |               |                  | Total and the second                    |                               | coolati                            | on may be                        | e needed to      | see this so    | reen in i  | t's entii | ety.                 |
|                                     | Brazilian      | Supplier      | Yes (            | O NO @                                  |                               |                                    |                                  |                  |                |            |           |                      |
|                                     |                | Go            | Enter<br>leave f | your selec<br>ields blar<br>ing Slip /A | ction o<br>nk. (Th<br>ASN / I | riteria a<br>le wild c<br>nvoice # | nd press th<br>ard "%" is<br>#") |                  |                |            |           |                      |
|                                     | Check          | Number        | r: 🗌             |                                         |                               | 1                                  |                                  |                  |                |            |           |                      |
|                                     | Check          | Amount        | :                |                                         |                               | 1                                  |                                  |                  |                |            |           |                      |
| Packin                              | Slip / ASN / I | nvoice #      | e: [             |                                         |                               | 1                                  |                                  |                  |                |            |           |                      |
|                                     | Ban / BO       | Number        |                  |                                         |                               | 4                                  |                                  |                  |                |            |           |                      |
|                                     | Ran / PO       | Number        | •                |                                         | _                             |                                    |                                  |                  |                |            |           |                      |
|                                     | From Che       | eck Date      | : 11/19/         | 2019                                    |                               |                                    |                                  |                  |                |            |           |                      |
|                                     | To Ch          | eck Date      | : 12/19/         | 2019                                    |                               |                                    |                                  |                  |                |            |           |                      |
|                                     |                |               | WARM             | ING: Date                               | e rang                        | e > 1 mo                           | nth may res                      | ult in data load | time out.      | _          |           |                      |
| For freight debits                  | only that app  | ear like      | this exan        | nple ""1 4                              | 159984                        | -865659                            | 5 15530"" p                      | please contac    | t the followin | ng people: |           |                      |
| us-accounts.paya                    | bles@veonee    | r.com         |                  |                                         |                               |                                    |                                  |                  |                |            |           |                      |
| Dkng                                |                |               |                  |                                         |                               |                                    | 10                               | 1                |                | -          | l.        |                      |
| Slip / RAN / PO Line Original Due I | Date Quantity  | Unit<br>Price | Amount<br>Paid   | Discount                                | Cur<br>Code                   | Check<br>Num                       | Check<br>Date                    | Check Qty        | Part #         | Company    | Remark    | Supplie<br>Reference |
| 4446 08313071 1 000 16845 11/30/    | 2019 7500      | \$0.0151      | \$113.25         | \$0.00                                  | USD                           | 503406                             | 12/03/2019                       | (\$401,901.64)   | 604556500A     | 00083      | NO        |                      |
|                                     |                |               |                  |                                         |                               |                                    |                                  |                  |                |            |           |                      |

**Important Notes**: For best performance results, do not search for a period longer than one month at a time. System may have a difficult time searching too large of a date range.

If you search by check amount and are unable to find the paid invoice, leave the check amount field blank and search on other criteria (i.e. date range). Some banks charge a fee for a wire transfer which may make the actual check amount vary.

• The '820 Select' button at the bottom of the screen returns you to the 820 Selection menu which allows you to choose whether to search for paid or unpaid invoices.

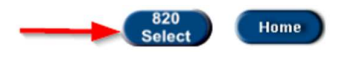

To search for an unpaid invoice, click on the 'Unpaid Invoices' button. This is often used by suppliers after product has been shipped to Veoneer and the supplier wants to see if payment has been scheduled.

| Back Logout | 820 Invoice Selection                       |
|-------------|---------------------------------------------|
|             |                                             |
|             |                                             |
|             | Paid<br>Invoices Query On Paid Invoices.    |
| -           | Unpaid<br>Invoices Query on Unpaid Invoices |
|             | Home Return to Main Menu                    |

Enter any search criteria (invoice #, PO #, date range, etc.) and click the 'Go' button

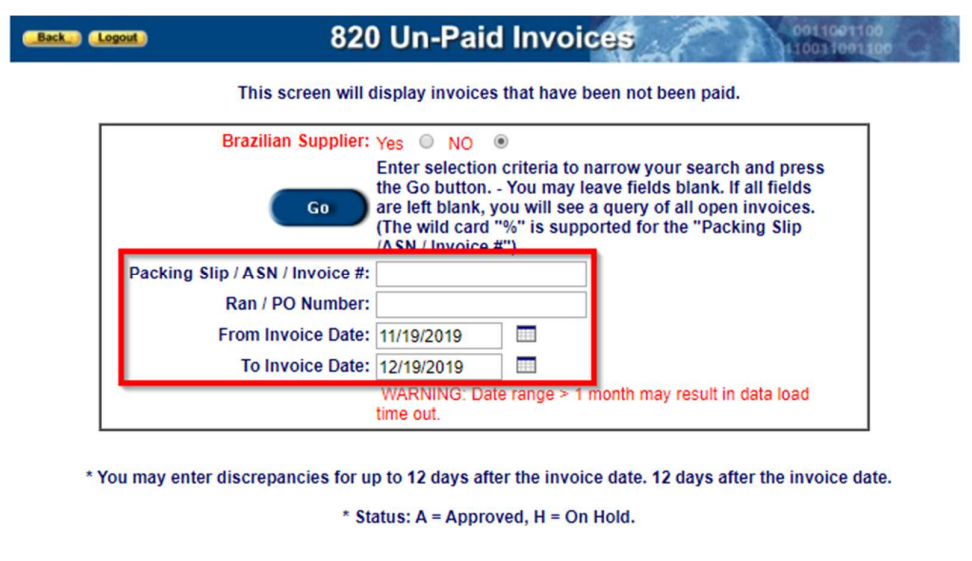

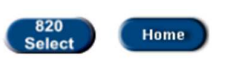

Search results will be displayed.

**Note**: Due Date is the date the payment is scheduled to be processed by Veoneer. Payment may not be received by supplier until a few days after due date

| Back Lo | agout) 820                                                      | ) Un-Paid                                                                                         | Un-Paid Invoices                                                           |                   |  |  |  |  |  |  |  |  |  |
|---------|-----------------------------------------------------------------|---------------------------------------------------------------------------------------------------|----------------------------------------------------------------------------|-------------------|--|--|--|--|--|--|--|--|--|
|         | This screen will display invoices that have been not been paid. |                                                                                                   |                                                                            |                   |  |  |  |  |  |  |  |  |  |
| Г       | Brazilian Supplier:                                             | Yes NO @                                                                                          | )                                                                          |                   |  |  |  |  |  |  |  |  |  |
|         | Go                                                              | Enter selection of<br>the Go button<br>are left blank, yo<br>(The wild card "<br>/ASN / Invoice # | earch and press<br>ank. If all fields<br>I open invoices.<br>"Packing Slip |                   |  |  |  |  |  |  |  |  |  |
|         | Packing Slip / ASN / Invoice #:                                 |                                                                                                   |                                                                            |                   |  |  |  |  |  |  |  |  |  |
|         | Ran / PO Number:                                                |                                                                                                   |                                                                            |                   |  |  |  |  |  |  |  |  |  |
|         | From Invoice Date:                                              | 11/19/2019                                                                                        |                                                                            |                   |  |  |  |  |  |  |  |  |  |
|         | To Invoice Date:                                                | 12/19/2019                                                                                        |                                                                            |                   |  |  |  |  |  |  |  |  |  |
|         |                                                                 | WARNING: Date time out.                                                                           | e range > 1 month may re                                                   | sult in data load |  |  |  |  |  |  |  |  |  |

\* You may enter discrepancies for up to 12 days after the invoice date. 12 days after the invoice date.

\* Status: A = Approved, H = On Hold.

| Slip / RAN / PO<br>Inv.        | Line            | Invoice<br>Date | Due Date   | Status               | Quantity | ASN<br>Qty | Unit<br>Price | Amount<br>Open | Cur  | Part #     | Company | Supplier<br>Reference | Discrepancies |
|--------------------------------|-----------------|-----------------|------------|----------------------|----------|------------|---------------|----------------|------|------------|---------|-----------------------|---------------|
| 5704 09822671                  | 3.000           | 11/19/2019      | 04/30/2020 | Α                    | 10000    | 10000      | \$0.0200      | \$200.00       | USD  | 640496501A | 00083   |                       |               |
| 5705 09822671                  | 1.000           | 11/19/2019      | 04/30/2020 | A                    | 7500     | 7500       | \$0.0151      | \$113.25       | USD  | 604556500A | 00083   |                       |               |
| 5705 09822671                  | 2.000           | 11/19/2019      | 04/30/2020 | A                    | 7500     | 7500       | \$0.0151      | \$113.25       | USD  | 611234000A | 00083   |                       |               |
|                                |                 |                 |            | 1 A                  | II       |            |               | 1              | to 3 | of 3       |         |                       |               |
| Supplier has<br>Autoliv has re | submi<br>espond | tted discrep    | oancy      | Blue<br>Green<br>Red |          |            |               |                |      |            |         |                       |               |

If needed, you can copy this information into Excel.

- Highlight the search results.
- Right-click and choose 'Copy'.

| Pkng<br>Slip / | RAN / PO | Line  | Invoice    | Due Date  | Statue   | Quantity     | ASN       | Unit     | Amount      | Cur    | Dart #     | Company      | Su | pplier | Discrepancies |
|----------------|----------|-------|------------|-----------|----------|--------------|-----------|----------|-------------|--------|------------|--------------|----|--------|---------------|
| Inv.           |          |       | Date       |           | Copy N   |              |           |          |             |        |            | Ctrl+C       |    | Tence  |               |
| 5563           | 09801652 | 1.000 | 11/01/2019 | 04/30     | earch Go | ogle for "Pk | ng Slip / | Inv. RAN | / PO Line I | nvoice | Date Due"  |              |    |        |               |
| 5564           | 09801833 | 1.000 | 11/01/2019 | 04/30     | Print    | 2            | -         |          |             |        |            | Ctrl+P       |    |        |               |
| 5564           | 09801833 | 2.000 | 11/01/2019 | 04/30     |          |              |           |          |             |        |            | curr         |    |        |               |
| 5565           | 09801914 | 3.000 | 11/01/2019 | 04/30     | nspect   |              |           |          |             |        |            | Ctrl+Shift+I |    |        |               |
| 5566           | 09801914 | 1.000 | 11/01/2019 | 04/30/202 | A        | /500         | 7500      | \$0.0332 | \$249.00    | USD    | 608406500A | 00083        |    |        |               |

- Open an Excel spreadsheet.
- Right-click and choose 'Paste'

| AutoSave 💽 🗁 😌 😌 🗧 Book1 - Excel |                                                                         |                  |              |                |           |        |          |         |            |                |           |               |             | 0                    |                   |
|----------------------------------|-------------------------------------------------------------------------|------------------|--------------|----------------|-----------|--------|----------|---------|------------|----------------|-----------|---------------|-------------|----------------------|-------------------|
| Fil                              | e H                                                                     | ome Insert       | Page         | Layout         | Formulas  | Data   | Review   | View    | Help       | , Стеll        | me what y | rou want to c | io          |                      |                   |
|                                  | • : X fx   ② Data Classification: Not set Public General Confidential • |                  |              |                |           |        |          |         |            |                |           |               |             |                      |                   |
| 0                                | Data Ci                                                                 | assification: No | t set        |                | -         | -      | -        | Public  | Ge         | neral .        | Confident | ial + Se      | cret •      |                      | 0                 |
| 1                                | A                                                                       | В                | C            | D              | E         | F      | G        | н       | 1          | 1              | ĸ         | L             | M           | N                    | 0                 |
| 2                                | Pkng Slij<br>/ Inv.                                                     | P RAN / PO       | l<br>Line    | nvoice<br>Date | Due Date  | Status | Quantity | ASN Qty | Unit Price | Amount<br>Open | Cur       | Part #        | Compan<br>y | Supplier<br>Referenc | Discrepa<br>ncies |
| 4                                | 5563                                                                    | Paste Options    |              | 019            | 4/30/2020 | A      | 7500     | 7500    | \$0.02     | \$113.25       | USD       | 304556500/    | 83          | e                    |                   |
| 5                                | 5564                                                                    |                  |              | 019            | 4/30/2020 | A      | 7500     | 7500    | \$0.02     | \$113.25       | USD       | 304556500/    | 83          |                      |                   |
| 6                                | 5564                                                                    | ATR01833         | 2 1          | 1/1/2019       | 4/30/2020 | A      | 750      | 750     | \$0.41     | \$305.85       | USD       | \$10606800/   | 83          |                      |                   |
| 7                                |                                                                         | Keep Source Fo   | rmatting (K) |                |           |        |          |         |            |                |           |               |             |                      |                   |

• This data can now be used as needed (sorted, totaled, etc.).

| J                                                                     | AutoSave 💽 🗗 🌱 👻 Book1 - Excel |          |         |                 |           |        |          |         |            |                |           |              |             |                           |                   |
|-----------------------------------------------------------------------|--------------------------------|----------|---------|-----------------|-----------|--------|----------|---------|------------|----------------|-----------|--------------|-------------|---------------------------|-------------------|
| Fi                                                                    | le Hor                         | me Inse  | ert Pag | ge Layout       | Formulas  | Data   | Review   | View    | Help       | ,♀ Tell        | me what y | ou want to o | ob          |                           |                   |
| L1                                                                    | 9                              | • : :    | × ✓     | fx              |           |        |          |         |            |                |           |              |             |                           |                   |
|                                                                       |                                |          |         |                 |           |        |          |         |            |                |           |              |             |                           |                   |
| 🕐 Data Classification: Not set Public General Confidential - Secret - |                                |          |         |                 |           |        |          |         |            |                |           |              |             |                           |                   |
| 1                                                                     | А                              | В        | С       | D               | E         | F      | G        | н       | 1          | J              | K         | L            | М           | N                         | 0                 |
| 1                                                                     | Pkng Slip<br>/ Inv.            | RAN / PO | Line    | Invoice<br>Date | Due Date  | Status | Quantity | ASN Qty | Unit Price | Amount<br>Open | Cur       | Part #       | Compan<br>y | Supplier<br>Referenc<br>e | Discrepa<br>ncies |
| 3                                                                     | 5563                           | 9801652  | 1       | 11/1/2019       | 4/30/2020 | А      | 7500     | 7500    | \$0.02     | \$113.25       | USD       | 304556500/   | 83          |                           |                   |
| 4                                                                     | 5564                           | 9801833  | 1       | 11/1/2019       | 4/30/2020 | A      | 7500     | 7500    | \$0.02     | \$113.25       | USD       | 304556500/   | 83          |                           |                   |
| 5                                                                     | 5564                           | 9801833  | 2       | 11/1/2019       | 4/30/2020 | A      | 750      | 750     | \$0.41     | \$305.85       | USD       | \$10606800A  | 83          |                           |                   |
| 6                                                                     |                                |          |         |                 |           |        |          |         |            |                |           |              |             |                           |                   |
| 7                                                                     |                                |          |         |                 |           |        |          |         |            |                |           |              |             |                           |                   |